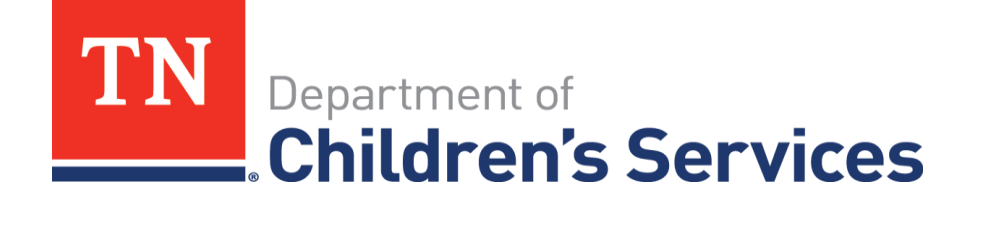

# Storyboard

Case Assignment for Private Provider Supervisors

| Table of Contents                                                     |               |
|-----------------------------------------------------------------------|---------------|
| What is the purpose of the Case Assignment Process?                   | 3             |
| A Farewell to Roles                                                   | 3             |
| Current Features                                                      | 3             |
| Private Provider Workload Screen                                      | 4             |
| Viewing Workload Screen                                               | 6             |
| Viewing Assignment Assigned Time Frames                               | 7             |
| Viewing Cases from the Workload Screen                                | 8             |
| Filtering in the Workload Grid                                        | 9             |
| Using Ongoing Case Work Item Grid                                     |               |
| Viewing the Case Assignments for the child/youth                      |               |
| Viewing the Case Recordings for the child/youth                       | 122           |
| Viewing the Person Overview icon                                      | 133           |
| Viewing the Provider Monthly Summary icon                             | 144           |
| Adding the Provider Monthly Summary icon                              | 155           |
| Adding the Service Sessions icon                                      | 156           |
| Desktop Sub Tab                                                       |               |
| Case Tab                                                              |               |
| Private Provider Case Assignment                                      | 178           |
| Supervisor Workload                                                   | 178           |
| Viewing Private Provider Workload                                     |               |
| Returning to Supervisor Workload                                      |               |
| Assigning an Ongoing Case item to Private Provider Worker             | 201           |
| Assign Additional Private Provider Worker to a Case                   | 223           |
| Ending a Private Provider Worker Assignment                           | 277           |
| Ending Assignment with only One Private Provider Worker assigned in a | n Open Case29 |

#### What is the purpose of the Case Assignment Process?

- To streamline/simplify the assignment process and the maintenance of case assignments
- Enable system users to easily identify who is responsible for tasks on a case
- Use assignment roles as a key to producing reliable, accurate caseload reports (*in hopes of someday eliminating manual hand-counting of cases!*)

#### A Farewell to Roles

Roles titles that were terminated from the TFACTS system in December, 2015

- Primary Case Family Service Worker
  - Was supposed to identify one person who was ultimately responsible for the case; however, feedback from customers indicated it wasn't really being used that way.
  - Additionally, it is a generic role that doesn't specify what the assignee is responsible for.
- Family Service Worker
  - Family Service Worker was coined to replace the term 'Case Manager'. It really should never have been made into an assignment role. It will still be a part of the DCS culture and terminology moving forward. You will still see it in policies and other places. It just won't be an assignment role in TFACTS.
- Worker
  - ??? Does anyone really know what this was for???
- Supervisor
  - A Supervisor supervises employees.
  - When an employee is assigned, TFACTS knows the employee's supervisor and can automatically make the association between the supervisor and the work item being assigned.
  - No need for a manual assignment of the Supervisor role.
  - Makes it that much more important to ensure your employee/supervisor data is kept current in TFACTS!

#### Current Features

- Access Assignment History from various places throughout TFACTS
- Correction utility for assignments
  - Those who have the ability to make assignments will now have the ability to make corrections to assignments (dates, roles, employees, etc.)
- New Workload page design
  - Navigate to frequently accessed modules within a Case directly from the new Workload page.
  - Manage assignments directly from the Workload page.

#### Private Provider Workload Screen

The Workload screen allows access into a child/youth's Ongoing Case work item information. This section is going to demonstrate how to access information utilizing the workload screen.

#### Logging into TFACTS

- Once approved for training a Private Provider Private Provider Worker is given a User name and a Password
- Log in: <u>http://tn.gov/dcs/</u>
- Click For Providers tab

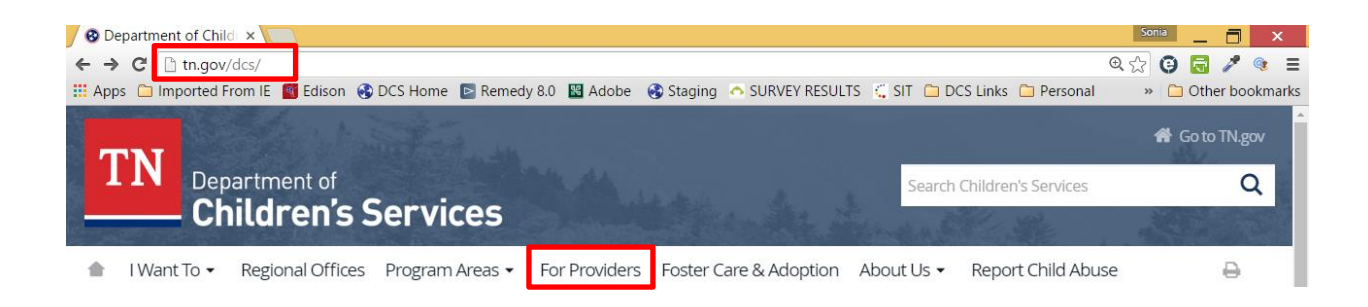

- Providers & Partners page
- Scroll to the bottom of the page
- Quick Links section
- Click TFACTS Log-In

| Information For           | Keeping Kids Safe                | Quick Links            | How Can We Help?            | Department of Children's<br>Services |
|---------------------------|----------------------------------|------------------------|-----------------------------|--------------------------------------|
| Birth Parents             | Report Child Abuse               | Foster Care            | Contact DCS                 | UBS Tower, 315 Deaderick,            |
| Foster Parents            | What is Abuse & Neglect?         | Foster Parent Training | Regional Offices            | 10th Floor<br>Nashville, TN 37243    |
| Youth in Transition       | Safe Haven - Surrendering a Baby | Adoption               | Employment Opportunities    | (615) 741-9701                       |
| Providers                 |                                  | Juvenile Justice       | Tuition Assistance Programs |                                      |
| Interstate Compact - ICPC |                                  | Independent Living     | Volunteer Opportunities     |                                      |
|                           |                                  | Adoption Records       | Learn More: Read the Blog   | AGRICULTURE                          |
|                           |                                  | TFACTS Log-In          |                             | 17796-11.                            |

- TFACTS Log In page
- Click log in to TFACTS here link

| TINI                        |                                      |                 |                  |                         |                 |                     | 😭 Go to TN.gov |
|-----------------------------|--------------------------------------|-----------------|------------------|-------------------------|-----------------|---------------------|----------------|
|                             | epartment of                         |                 |                  |                         | Search          | Children's Services | Q              |
|                             | nilarens                             | bervices        | S. and the state |                         | and a stand     |                     | A CONTRACTOR   |
| 💧 I Want To                 | <ul> <li>Regional Offices</li> </ul> | Program Areas 🔻 | For Providers    | Foster Care & Adoption  | About Us 🗸      | Report Child Abuse  | 0              |
| Foster Care & A             | doption                              | TFA             | CTS L            | og In                   |                 |                     |                |
| Foster Care                 |                                      |                 |                  |                         |                 |                     |                |
| Become a Fost               | er Parent                            | TFACTS          | is the state of  | Tennessee's automated o | hild welfare ir | nformation system.  |                |
| Foster Care Pla             | acements                             | You ca          | log in to TFAC   | TS here.                |                 |                     |                |
| Inquiry Form for<br>Parents | or Potential Foster                  |                 |                  |                         |                 |                     |                |

- Username: \* enter **en number**
- Password: \* enter assigned password
- Click Log In button

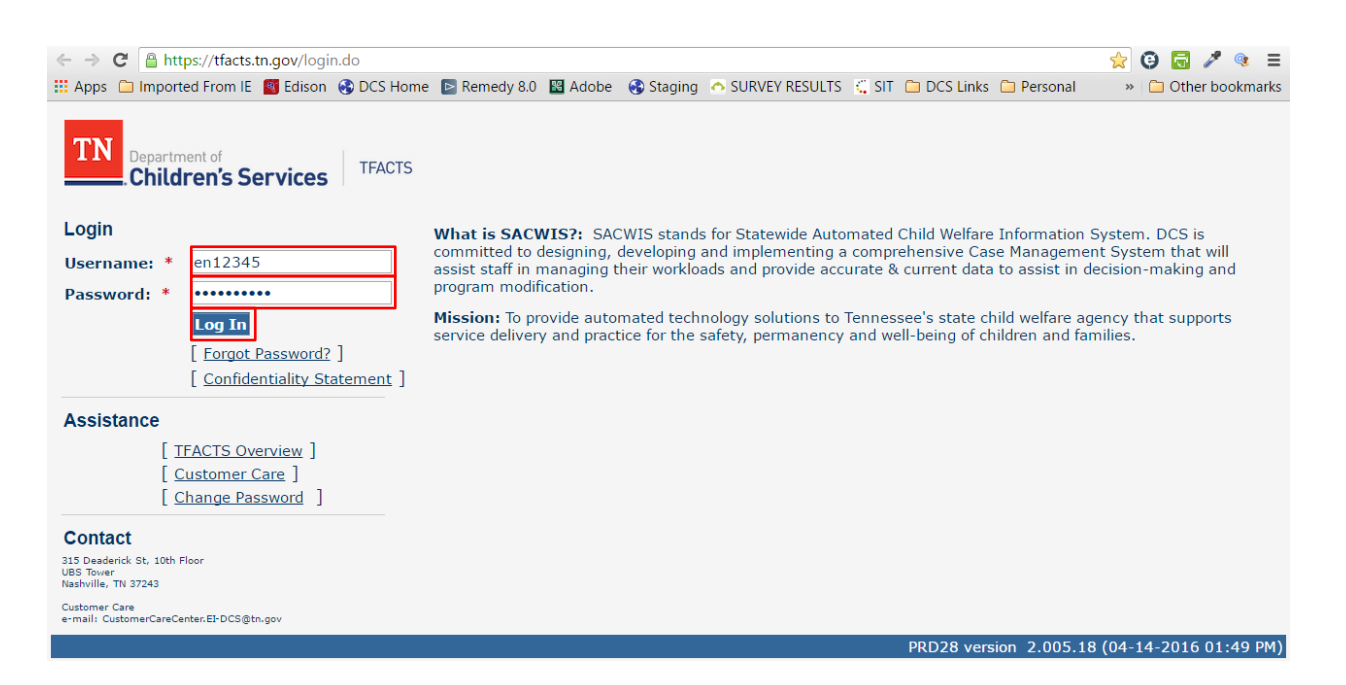

#### Viewing Workload Screen

- Home Screen
- Workload tab
- Viewing Worker box: System defaults to the name of the person logged into the system
- Viewing for: Lists the workload currently being viewed
- Supervises section: Will see list of all personnel being supervised
- Field Grid: Current log in viewing of Private Provider's Work Item assignments

| TN Department of TFACTS  | TRN <u>home</u> se         | arch   inci          | dent reporting   help t<br>Log | <u>&amp; training</u>   <u>customer care</u>  <br>ged In: Thackaberry, Fab <sub>Agenc</sub> | <u>log off</u><br>] |
|--------------------------|----------------------------|----------------------|--------------------------------|---------------------------------------------------------------------------------------------|---------------------|
| Home Case                | Resource                   | Administ             | ration                         |                                                                                             |                     |
|                          | Work                       | doad                 | Desktop                        | Calendar Approval                                                                           |                     |
|                          |                            |                      |                                |                                                                                             | <u>help</u>         |
| Thackaberry, Fabian      | Viewing for Thackaberry, F | abian                |                                | ① 0 Reassign                                                                                | End                 |
| Supervises               | Туре т                     | ID T                 | Name 🔻                         | Assignment Role                                                                             | T                   |
| Ibarra, Reatha (20)      | Ongoing Case               | 65                   | Canale, Moira                  | Private Provider Worker                                                                     |                     |
| ,                        | Ongoing Case               | 28                   | Cutia, Harry                   | Private Provider Worker                                                                     |                     |
| ,                        | Ongoing Case               | 29                   | Diluca, Dusty                  | Private Provider Worker                                                                     |                     |
| ,                        | Ongoing Case               | 26                   | Gerveler, Lance                | Private Provider Worker                                                                     |                     |
| ,                        | Ongoing Case               | 27                   | Midkiff, Brandy                | Private Provider Worker                                                                     |                     |
| ,                        | Ongoing Case               | 27                   | Midkiff, Rebbeca               | Private Provider Worker                                                                     |                     |
|                          | Ongoing Case               | 29                   | Stalvey, Jaime                 | Private Provider Worker                                                                     |                     |
| ,                        | Ongoing Case               | 16                   | Treichler, Alleen              | Private Provider Worker                                                                     |                     |
|                          |                            | 0 <sup>•</sup> items | per page                       | 1 - 8 of 8 it                                                                               | ems:                |
| HOME HELP & TRAINING PRI | VACY & SECURITY            | <u>/adn</u>          | ninistration/workload.jsp      | cm60_s01_workload_screen TRN32 version 2.005.14 (03-17-                                     | -2016 12:36 PM)     |

#### Viewing Assignment Assigned Time Frames

- New work items will be located at the top of the field grid
- The recently assigned work items will be color coded with numbers: <1, 2-3,4-5 located beside the Assignment Role grid
- After 5 days they will no longer have a days assigned feature beside the work item

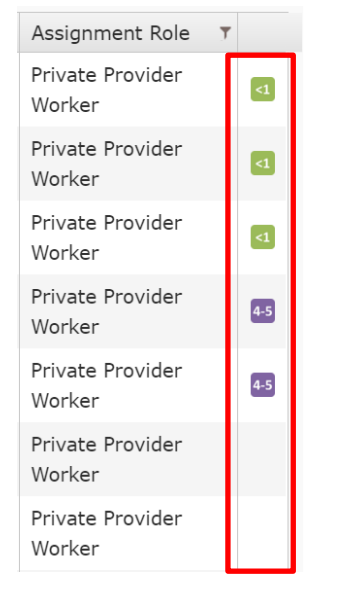

#### Viewing Cases from the Workload Screen

- From Workload Screen
- Scroll to the bottom
- User will see filtering options for the number of cases in the caseload
  - Page Numbers and arrows
    - i. User can use page numbers and arrows to page through the caseload 10 cases at a time
  - Items per page drop down box
    - i. User can select how many cases to view upon opening the Workload tab.

| Home Case            | Resource Administration          |          |                             |                                                                      |  |  |  |  |  |
|----------------------|----------------------------------|----------|-----------------------------|----------------------------------------------------------------------|--|--|--|--|--|
|                      |                                  | Workload | Desktop                     | Calendar Approvals                                                   |  |  |  |  |  |
|                      |                                  |          |                             | <u>help</u>                                                          |  |  |  |  |  |
| Ibarra, Reatha       | Viewing for Ibarra, I            | Reatha   | Re                          | eatha's Work (0) 💿 0 Reassign End                                    |  |  |  |  |  |
| Supervises           | Туре                             | ▼ ID     | ▼ Name                      | ▼ Assignment Role ▼                                                  |  |  |  |  |  |
| Chell, Dustin        | <ul> <li>Ongoing Case</li> </ul> | 25       | Ahern, Ryan                 | Private Provider Worker                                              |  |  |  |  |  |
| Freelove, Shanna     | <ul> <li>Ongoing Case</li> </ul> | 93(      | Brott, Jayne                | Private Provider Worker                                              |  |  |  |  |  |
| Huesman, Trey (6)    | <ul> <li>Ongoing Case</li> </ul> | 93(      | Brott, Jenell               | Private Provider Worker                                              |  |  |  |  |  |
| Konefal, Hans (3)    | <ul> <li>Ongoing Case</li> </ul> | 63       | Byman, Latoyia              | Private Provider Worker                                              |  |  |  |  |  |
| Langrum, Neva (5)    | <ul> <li>Ongoing Case</li> </ul> | 294      | Cobourn, Hosea              | Private Provider Worker                                              |  |  |  |  |  |
| Langrum, Sanda (10)  | <ul> <li>Ongoing Case</li> </ul> | 10       | Greely, Lucien              | Private Provider Worker                                              |  |  |  |  |  |
| Lozoya, Mozell (23)  | <ul> <li>Ongoing Case</li> </ul> | 20       | Kristofferson, Sheilah      | Private Provider Worker                                              |  |  |  |  |  |
| Monsky, Pamela (10)  | <ul> <li>Ongoing Case</li> </ul> | 2 35     | Kristofferson, Troy         | Private Provider Worker                                              |  |  |  |  |  |
| Seryak, Ludivina (4) | <ul> <li>Ongoing Case</li> </ul> | 50       | Langrum, Bessie             | Private Provider Worker                                              |  |  |  |  |  |
|                      | <ul> <li>Ongoing Case</li> </ul> | 100 -    | Langrum, Franklyn           | Private Provider Worker                                              |  |  |  |  |  |
|                      |                                  | ▶ 10 ▼   | items per page              | 1 - 10 of 20 items                                                   |  |  |  |  |  |
|                      |                                  |          | administration/workload isp | emE0 e01 unrilend econor TEN22 unries 2 005 14 (02-7 2016 12-20 741) |  |  |  |  |  |
| HOME HELP & TRAINING | PRIVACY & SECURITY               | L        | aanninseracion/workioad.jsp | CHR0_S01_Workbad_screen (RN32 Version 2.005.14 (05-17-2016 12:36 PM) |  |  |  |  |  |

# Filtering in the Workload Grid

• Click on the **Title** bars and the system will sort ascending and descending order

| Name * 🔻 🔻             | Name * *          |
|------------------------|-------------------|
| Ahern, Ryan            | Rowlett, Maryann  |
| Brott, Jayne           | Reilly, Todd      |
| Brott, Jenell          | Reilly, Lloyd     |
| Byman, Latoyia         | Reilly, Lloyd     |
| Cobourn, Hosea         | Midkiff, Arnold   |
| Greely, Lucien         | Mandoza, Eldridge |
| Kristofferson, Sheilah | Leukuma, Drusilla |
| Kristofferson, Troy    | Langrum, Lloyd    |
| Langrum, Bessie        | Langrum, Kerstin  |
| Langrum, Franklyn      | Langrum, Jesus    |
| ems per page           | ems per page      |

- Click the **Funnel** to see search and filtering choices for each grid column.
- The "Contains" option seems to be the most effective option.

| Home Case            | Resource                         | Adm      | inistration       |                                    |
|----------------------|----------------------------------|----------|-------------------|------------------------------------|
|                      |                                  | Workload | Desktop           | Calendar Approvals                 |
| Ibarra, Reatha       | Viewing for Ibarra, I            | Reatha   |                   | Reatha's Work (0) ① 0 Reassign End |
| Supervises           | Туре                             | ▼ ID     | ▼ Name *          | ▼ Assignment Role ▼                |
| Chell, Dustin        | <ul> <li>Ongoing Case</li> </ul> | 28       | Rowlett, Maryann  | Show items with value that:        |
| Freelove, Shanna     | <ul> <li>Ongoing Case</li> </ul> | 18       | Reilly, Todd      | Contains                           |
| Huesman, Trey (6)    | <ul> <li>Ongoing Case</li> </ul> | 18       | Reilly, Lloyd     | Is equal to                        |
| Konefal, Hans (3)    | <ul> <li>Ongoing Case</li> </ul> | 18       | Reilly, Lloyd     | Starts with                        |
| Langrum, Neva (5)    | <ul> <li>Ongoing Case</li> </ul> | 27       | Midkiff, Arnold   | Contains                           |
| Langrum, Sanda (10)  | <ul> <li>Ongoing Case</li> </ul> | 28       | Mandoza, Eldridge | Does not contain                   |
| Lozoya, Mozell (23)  | <ul> <li>Ongoing Case</li> </ul> | 11       | Leukuma, Drusilla | Ends with                          |
| Monsky, Pamela (10)  | <ul> <li>Ongoing Case</li> </ul> | 93       | Langrum, Lloyd    | Private Provider Worker            |
| Seryak, Ludivina (4) | <ul> <li>Ongoing Case</li> </ul> | 29       | Langrum, Kerstin  | Private Provider Worker            |
|                      | <ul> <li>Ongoing Case</li> </ul> | 29       | Langrum, Jesus    | Private Provider Worker            |
|                      |                                  | ► 10 ×   | items per page    | 1 - 10 of 20 items                 |

# Using Ongoing Case Work Item Grid

- Custodial Case Types are titled **Ongoing Case Type**
- Ongoing Case assignments will now be assigned as child specific to each Private Provider Worker
- Clicking the **Arrow** beside the work item expands the item to display details and "quick links" and "icons".
  - o Click **Select** to open the family case
  - Click **<u>Recordings</u>** to go to the Case recordings page
  - Click the **Person** icon to go to the Person Profile page
  - Click the Notebook icon to go to the Monthly Provider Summary page
  - Click the Notebook icon with the plus (+) sign to Add Provider Monthly Summary
  - Click the **Pencil icon to record Service Sessions**

**Note:** if you toggle (or hold your cursor) over the icons, you will get the title for each of the icon boxes

| Home            | Case    | Reso                     | Resource Administration |               |                   |         |               |                 |             |
|-----------------|---------|--------------------------|-------------------------|---------------|-------------------|---------|---------------|-----------------|-------------|
|                 |         |                          | Wor                     | kload         | Desktop           | Cale    | ndar          | Approvals       | 5           |
|                 |         |                          |                         |               |                   |         |               | I               | <u>help</u> |
| Ibarra, Reatha  |         | Viewing                  | for Ibarra, Reath       | a             |                   | Reatha' | s Work (0)    | 0 Reassign      | End         |
| Supervises      |         | Type                     |                         |               | Nama              | TA      | csignmont F   | Polo            | <b>T</b>    |
| Chall Dustin    |         | Type                     | ,                       |               | Name              | · A     | issignment r  |                 |             |
| Chell, Dustin   |         | <ul> <li>Ongo</li> </ul> | oing Case               | 28            | Rowlett, Maryann  | P       | rivate Provid | der Worker      |             |
| Freelove, Shan  | ina     | Sele                     | ect                     | Case Status:  | Open              | Orga    | anization: Sl |                 |             |
| Huesman, Trey   | (6)     | Rect                     |                         | Case Status L | aue. 03/31/2013   |         |               |                 |             |
| Konefal, Hans   | (3)     | Ĺ                        |                         |               |                   |         |               |                 |             |
| Langrum, Neva   | a (5)   | <ul> <li>Ongo</li> </ul> | ing Case                | 188           | Reilly, Todd      | P       | rivate Provid | der Worker      |             |
| Langrum, Sand   | da (10) | → Ongo                   | ing Case                | 188           | Reilly, Lloyd     | P       | rivate Provid | der Worker      |             |
| Lozoya, Mozell  | (23)    | <ul> <li>Ongo</li> </ul> | ing Case                | 188           | Reilly, Lloyd     | P       | rivate Provid | der Worker      |             |
| Monsky, Pamel   | a (10)  | → Ongo                   | ing Case                | 279           | Midkiff, Arnold   | P       | rivate Provid | der Worker      |             |
| Seryak, Ludivir | na (4)  | → Ongo                   | ing Case                | 287           | Mandoza, Eldridge | P       | rivate Provid | der Worker      |             |
|                 |         | → Ongo                   | ing Case                | 111           | Leukuma, Drusilla | P       | rivate Provid | der Worker      |             |
|                 |         | <ul> <li>Ongo</li> </ul> | ing Case                | 930           | Langrum, Lloyd    | P       | rivate Provid | der Worker      |             |
|                 |         | <ul> <li>Ongo</li> </ul> | ing Case                | 292           | Langrum, Kerstin  | P       | rivate Provid | der Worker      |             |
|                 |         | <ul> <li>Ongo</li> </ul> | ing Case                | 292           | Langrum, Jesus    | P       | rivate Provid | der Worker      |             |
|                 |         | (H) (I)                  | 1 2 🕨                   | 10 ii         | tems per page     |         |               | 1 - 10 of 20 it | ems         |

# Viewing the Case Assignments for the child/youth

- From **Ongoing** Case
- Click <u>Select</u>

| Supervises          |   | Туре                        | ID T                          | Name T                    | Assignment Role               |
|---------------------|---|-----------------------------|-------------------------------|---------------------------|-------------------------------|
| Ibarra, Reatha (20) | - | Ongoing Case                | 25                            | Ahern, Ryan               | Private Provider Worker       |
|                     |   | <u>Select</u><br>Recordings | Case Status:<br>Case Status D | Dpen Orate: 09/23/2014 Or | rganization: Southwest Region |
|                     |   |                             |                               |                           |                               |

- Once Selected, the Family Case opens in the Case Tab
- Assignment Information will have Private Provider Worker and supervisor listed together with the assignment role
- All children and youth assigned in the case will be visible

| TN Department of Children's Services                                                                                                 | TRN I                                                                                                    | <u>nome search</u>                    | incident reporting      | <u>help &amp; training</u><br>Logged In: Tha | <u>customer care</u>   <u>log of</u><br>ackaberry, Fabian [ Meritan Inc |
|----------------------------------------------------------------------------------------------------|----------------------------------------------------------------------------------------------------|---------------------------------------|-------------------------|----------------------------------------------|-------------------------------------------------------------------------|
| Home Cas                                                                                                    | se Resourc                                                                                                    | e Admi                                | nistration              |                                              |                                                                         |
|                                                                                                    |                                                                                                    |                                       |                         |                                              | Overview                                                                |
| <u>Case Overview</u> <u>Case Recording</u> <u>Forms/Notices</u>                                                                      | Case Header                                                                                                    | Case Name: Huesm                      | nan, Magda Case         | Status: Open                                 | Organization:<br>Region                                                 |
| Assessments<br>Document<br>CFTM<br>Strengths and Concerns<br>Permanency Goals<br>Visitation Plan<br>Permanency Plan<br>Case Services | Case Overview<br>Case Actions<br>View Case Information<br>View Case Status Histo<br>Linked/Associated Case<br>Genogram/Ecomap<br>Case Summary<br>Hazards | 1 <u>7</u><br>2 <u>5</u>              | Case Addre              | :55                                          |                                                                         |
| Court                                                                                                    | No current Hazardo                                                                                                    | Hazard Type                           |                         | Person/Add                                   | ress                                                                    |
| <u>Removal Records</u><br><u>Placement Referral</u>                                                                                  | Assignment Inform                                                                                                    | ation                                 |                         |                                              |                                                                         |
| <u>Placement</u>                                                                                                    | Assignment inform                                                                                                    | aton                                  |                         |                                              | Assignment History                                                      |
| Individual Program Plan                                                                                                    | Organization                                                                                                    | Employee Name Supervisor Name         | Assignment              | Role                                         | Child/Youth Name                                                        |
| PreDisposition Report                                                                                                    | SI                                                                                                    | Arter, Bea<br>Montcalm, Freeda        | SS Custody Worker       | Rowl                                         | ett, Maryann                                                            |
| Special Caution Alert                                                                                                    | s                                                                                                    | Bindas, Santos<br>Merrow, Greg        | SS Custody Worker       | Rowl                                         | lett, Maryann                                                           |
| Incident Reports<br>IL Program Eligibility and<br>Service Referral                                                                   | м                                                                                                    | Ibarra, Reatha<br>Thackaberry, Fabian | Private Provider Worker | Rowl                                         | ett, Maryann                                                            |
| <u>Relative Caregiver</u><br><u>Transitional Survey</u>                                                                              | Case Alerts                                                                                                    |                                       |                         |                                              |                                                                         |

# Viewing the Case Recordings for the child/youth

- From **Ongoing** Case
- Click the **<u>Recordings</u>** link to navigate directly to the Case Recordings

| Supervises          | Туре                        | ID T                          | Name T                    | Assignment Role T             |
|---------------------|-----------------------------|-------------------------------|---------------------------|-------------------------------|
| Ibarra, Reatha (20) | Ongoing Case                | 25                            | Ahern, Ryan               | Private Provider Worker       |
|                     | Select<br><u>Recordings</u> | Case Status:<br>Case Status D | Open Orate: 09/23/2014 Or | rganization: Southwest Region |
|                     |                             |                               |                           |                               |

• Utilize the search criteria button, add recording button and the print options, as per current practice (Need instructions: Look for a Storyboard in the Providers, TFACTS Training section)

| TN Department of Children's Services                                                                            | [                                                   | TRN                                 | <u>home</u>                                    | <u>search</u>               | incident repo            | orting          | <u>help &amp; training</u><br>Logged In: Th     | <u>customer ca</u><br>nackaberry, Fabian | <u>re</u>   <u>log off</u><br>[ Meritan Inc ] |
|----------------------------------------------------------------------------------------------------|-----------------------------------------------------|-------------------------------------|------------------------------------------------|-----------------------------|--------------------------|-----------------|-------------------------------------------------|------------------------------------------|-----------------------------------------------|
| Home Ca                                                                                                    | se                                                  | Resour                              | ce                                             | Adn                         | ninistration             |                 |                                                 |                                          |                                               |
|                                                                                                    |                                                     |                                     |                                                |                             |                          |                 |                                                 | C                                        | Verview                                       |
|                                                                                                    |                                                     |                                     |                                                |                             |                          |                 |                                                 |                                          | <u>help</u>                                   |
| Case Overview<br>Case Recording<br>Forms/Notices                                                                | Case Head<br>Case 1D: 25                            | er                                  | Case N                                         | lame: <b>Elsasser,</b>      | Heike                    | Case<br>Status: | Open Org                                        | anization: Southwe                       | st Region                                     |
| <u>Assessments</u><br><u>Document</u><br>Good Faith Attempts /                                                  | Recording<br>Contact<br>From Date:                  | Search (                            | Criteria                                       |                             |                          |                 | Contact To<br>Date:                             |                                          |                                               |
| CFTM<br>Strengths and Concerns<br>Permanency Goals                                                              | Entered<br>By:<br>Status:<br>Contact                |                                     | v<br>v                                         |                             |                          |                 | Location:<br>Participant:<br>Contact<br>Method: |                                          | V<br>V                                        |
| Visitation Plan<br>Permanency Plan<br>Case Services                                                             | Sort Results By:                                    | or Form                             |                                                | ¥                           |                          |                 |                                                 |                                          |                                               |
| <u>Court</u><br><u>Removal Records</u><br><u>Placement Referral</u><br><u>Placement</u>                         | Recording                                           | List<br>ding Pri                    | nt                                             |                             |                          |                 |                                                 |                                          |                                               |
| Individual Program Plan<br>Classification<br>PreDisposition Report<br>Special Caution Alert                     | Result(s) 0<br>Recordi<br>ID<br>Statu<br><< To view | ing <u>Cont</u><br>S M<br>history o | tact Date<br>ontact<br>lethod<br>or recent act | Conta<br>tivity, complete a | act Type<br>a search. >> |                 | Participant                                     | Entered E<br>Location                    | Page 0 of 0                                   |
| Incident Reports<br>IL Program Eligibility and<br>Service Referral<br>Relative Caregiver<br>Transitional Survey | Add Recor                                           | ding Pri                            | nt                                             |                             |                          |                 |                                                 |                                          |                                               |
| HOME HELP & TRAINING                                                                                            |                                                     | Y & SECURITY                        | (                                              | <u>/c</u>                   | ase/recording_           | list.jsp cm4    | 40_s01_view_case_recording_l                    | og_history TRN32 version 2.005           | .14 (03-17-2016 12:36 PM)                     |

# Viewing the Person Overview icon

- From Ongoing Case
- Click the **Person Overview** icon to navigate directly to the Person Overview page

| Supervises          | Туре т               | ID T                            | Name T                        | Assignment Role 🔻            |
|---------------------|----------------------|---------------------------------|-------------------------------|------------------------------|
| Ibarra, Reatha (20) | Ongoing Case         | 25                              | Ahern, Ryan                   | Private Provider Worker      |
|                     | Select<br>Recordings | Case Status: (<br>Case Status D | Open Or<br>ate: 09/23/2014 Or | ganization: Southwest Region |
|                     |                      |                                 |                               |                              |

• Utilize the search **Person Overview** icon to view information available (Viewing availability will be based on Security Roles granted)

| TN Department of TFACTS | TRN              | home               | <u>search</u> | incident reporting       | help & training | customer care      | <br>Morit | log of  |
|-------------------------|------------------|--------------------|---------------|--------------------------|-----------------|--------------------|-----------|---------|
| Onter the set vices in  |                  |                    |               |                          | Logged In: That | Kaberry, Fabiair [ |           | help    |
|                         |                  |                    |               |                          |                 |                    |           | THORE 1 |
| Person Overview         |                  |                    |               |                          |                 |                    |           |         |
| Person ID:              | 11               |                    |               | Gender:                  | Male            |                    |           |         |
| Name:                   | Ahern, Ryan      |                    |               | DOB:                     | 07/02/2008      |                    |           |         |
| Address:                |                  |                    |               | Age:                     | 7 Yrs           |                    |           |         |
| Phone/Contact:          |                  |                    |               | Employee:                | No              |                    |           |         |
| Person Details          |                  |                    |               |                          |                 |                    |           |         |
| Person Profile          | Person Cl        | naracteristics     | <u> </u>      | <u>Scan Documents</u>    |                 |                    |           |         |
| Education               | <u>Legal His</u> | tory               | 1             | <u>Monthly Summary</u>   |                 |                    |           |         |
| <u>Health</u>           | TFACTS H         | listory            | 1             | <u> Military History</u> |                 |                    |           |         |
| <u>Financial</u>        | <u>Relations</u> | <u>hip History</u> | 1             | <u>Merge History</u>     |                 |                    |           |         |
| Assessment History      |                  |                    |               |                          |                 |                    |           |         |
| Close                   |                  |                    |               |                          |                 |                    |           |         |
| ciuse                   |                  |                    |               |                          |                 |                    |           |         |

/intake/intake\_person\_basic.jsp pm01i\_view\_person\_overview TRN32 version 2.005.14 (03-17-2016 12:36 PM)

# Viewing the Provider Monthly Summary icon

- From **Ongoing** Case
- Click the **Monthly Summary** icon to navigate directly to the Monthly Summary page

| Supervises          | Туре т                      | ID T                          | Name                       | Assignment Role                |
|---------------------|-----------------------------|-------------------------------|----------------------------|--------------------------------|
| Ibarra, Reatha (20) | Ongoing Case                | 25                            | Ahern, Ryan                | Private Provider Worker        |
|                     | <u>Select</u><br>Recordings | Case Status:<br>Case Status D | Dpen C<br>Nate: 09/23/2014 | Organization: Southwest Region |
|                     |                             |                               |                            |                                |

- Utilize the search Provider Monthly Summary icon to see Service Narrative information
- Enter information as instructed (Need instructions: Look for a Storyboard in the Providers, TFACTS Training section)

| TN Department of      | TRN h              | ome <u>search</u>  | incident reporting    | help & training                 | customer care   log of                         |
|-----------------------|--------------------|--------------------|-----------------------|---------------------------------|------------------------------------------------|
| Children's Services   |                    |                    |                       | Logged In: Thacka               | berry, Fabian [ Meritan Inc ]                  |
| Home > Workload       |                    |                    |                       |                                 | <u>help</u>                                    |
| Work Item Header      |                    |                    |                       |                                 |                                                |
| Work Item ID: 97      | Work Item T        | ype: Placement     | Start Date            | e: 01/15/2016                   | End Date:                                      |
| Monthly Summary List- |                    |                    |                       |                                 |                                                |
| Provider Name         | Child Name         | Service Period • • | ICD Type Code         | ICD Code 🔻                      | Status 🔻                                       |
| Provider, Polly       | Ahern, Ryan        | 02/2016            | ICD-10                | F13980                          | Completed                                      |
| Provider, Polly       | Ahern, Ryan        | 01/2016            | ICD-10                | F13980                          | Narrative Needed                               |
|                       | 10 Titems per      | page               |                       |                                 | 1 - 2 of 2 items                               |
| Select Add Mark In    | n Error            |                    |                       |                                 |                                                |
| Close                 |                    |                    |                       |                                 | ,                                              |
| HOME HELP & TRAINING  | PRIVACY & SECURITY | /administration/r  | monthly_summary_list. | SP cm41_s01_monthly_summary_lis | t TRN32 version 2.005.14 (03-17-2016 12:36 PM) |

# Adding the Provider Monthly Summary icon

- From **Ongoing** Case
- Click Adding Monthly Summary icon to navigate directly to the Add Monthly Summary page
- Enter information as instructed (Need instructions: Look for a Storyboard in the Providers, TFACTS Training section)

| Supervises          |  | Туре т                             | I | ID                         | r         | Name                   | T   | Assignment Role 🔻            |  |
|---------------------|--|------------------------------------|---|----------------------------|-----------|------------------------|-----|------------------------------|--|
| Ibarra, Reatha (20) |  | Ongoing Case                       | 2 | 25                         |           | Ahern, Ryan            |     | Private Provider Worker      |  |
|                     |  | <u>Select</u><br><u>Recordings</u> |   | Case Status<br>Case Status | : O<br>Da | pen<br>ate: 09/23/2014 | Org | janization: Southwest Region |  |
|                     |  |                                    |   |                            |           |                        |     |                              |  |

#### Adding the Service Sessions icon

- From **Ongoing** Case
- Click the **Service Sessions** icon to navigate directly to the Service Sessions page

| Supervises          | Туре т                      | ID T                          | Name                     | т  | Assignment Role              | T |
|---------------------|-----------------------------|-------------------------------|--------------------------|----|------------------------------|---|
| Ibarra, Reatha (20) | Ongoing Case                | 25                            | Ahern, Ryan              |    | Private Provider Worker      |   |
|                     | <u>Select</u><br>Recordings | Case Status:<br>Case Status I | Open<br>Date: 09/23/2014 | Or | ganization: Southwest Region |   |
|                     |                             |                               |                          |    |                              |   |

 Enter information as instructed (Need instructions: Look for a Storyboard in the Providers, TFACTS Training section)

| TN Department of<br>Children's Services | TRN home       | <u>search</u> | incident reporting  | help & training customer car<br>Logged In: Thackaberry, Fabian | <u>re</u>   <u>log off</u><br>[ Meritan Inc ] |
|-----------------------------------------|----------------|---------------|---------------------|----------------------------------------------------------------|-----------------------------------------------|
| Home > Workload                         |                |               |                     |                                                                | <u>help</u>                                   |
| Person Header                           |                |               |                     |                                                                |                                               |
| Name: Ahern, Ryan                       |                | Gender: Ma    | le                  | DOB: <b>07/02/2008</b>                                         |                                               |
| Person ID: 11                           |                | SSN: XX       | X-XX-1449           | Age: 7 Yrs                                                     |                                               |
| Service Sessions<br>Session Date *      | Session Type   | T             | Session Sub-Type    | Session Duration                                               | T                                             |
|                                         | items per page |               |                     | No items                                                       | to display                                    |
| Add Edit Delete                         |                |               |                     |                                                                |                                               |
| Close                                   |                |               |                     |                                                                |                                               |
| HOME HELP & TRAINING PRIV               | ACY & SECURITY | /case/eviden  | ce based service li | st.jSD cm34_evidence_based_service_list TRN32 version 2.005.1  | 14 (03-17-2016 12:36 PM)                      |

#### Desktop Sub Tab

- User must click the Desktop sub tab to display the Alert Summary and Message Board
- Once resolved the alerts manager will remove the alerts.

| TN<br>Department of<br>Children's Servic | es TFACTS    | TRN home           | <u>search</u>    | incident reporting | help & training<br>Logged Iı   | <u>customer care</u>   <u>log off</u><br>n: Ibarra, Reatha [ Meritan Inc ] |
|------------------------------------------|--------------|--------------------|------------------|--------------------|--------------------------------|----------------------------------------------------------------------------|
| Home                                     | Case         | Resource           | Financia         | l Ad               | Iministration                  |                                                                            |
|                                          |              |                    | Workload         | Desktop            | Calendar                       | Approvals                                                                  |
|                                          |              |                    |                  |                    |                                | <u>help</u>                                                                |
| Tip of the Day                           | /            |                    |                  |                    |                                |                                                                            |
| ⊨ <u>Message Bo</u>                      | ard          |                    |                  |                    |                                |                                                                            |
| Broadcast Me                             | essages      |                    |                  |                    |                                |                                                                            |
| Organization                             | Messages     |                    |                  |                    |                                |                                                                            |
| State Messag                             | les          |                    |                  |                    |                                |                                                                            |
| Alerts                                   |              |                    |                  |                    |                                |                                                                            |
| Alert Messag                             | je           |                    |                  |                    |                                |                                                                            |
|                                          | ▶ ▶ 1        | 0 titems per page  | 9                |                    |                                | No items to display                                                        |
|                                          | P & TRAINING | PRIVACY & SECURITY | /administration/ | admin_desktop_dis  | play.jsp cf36_s25_home_desktop | _screen TRN32 version 2.005.14 (03-17-2016 12:36 PM)                       |

#### Case Tab

• The **Case Tab** now opens a case search screen.

| TN<br>Department of<br>Children's Services | TRN h          | ome      | <u>search</u> | incident re        | eporting          | help & training          | ]   <u>cus</u><br> In: Ibarra | tomer care  <br>, Reatha [ Merit | <u>log off</u><br>an Inc ] |
|--------------------------------------------|----------------|----------|---------------|--------------------|-------------------|--------------------------|-------------------------------|----------------------------------|----------------------------|
| Home Case                                  | Resource       |          | Financi       | al                 | Admii             | nistration               |                               |                                  |                            |
|                                            |                |          |               |                    |                   |                          |                               | Overvie                          | w                          |
|                                            |                |          |               |                    |                   |                          |                               |                                  | <u>help</u>                |
| Case Search Criteria                       |                |          |               |                    |                   |                          |                               |                                  |                            |
| Case ID:                                   |                |          |               |                    |                   |                          |                               |                                  |                            |
|                                            |                |          |               | OR                 |                   |                          |                               |                                  |                            |
| Case Reference Type:                       |                | •        |               |                    | Case Referen      | ce #:                    |                               |                                  |                            |
|                                            |                |          |               |                    |                   |                          |                               |                                  |                            |
| Search Clear Form                          |                |          |               |                    |                   |                          |                               |                                  |                            |
| Case Search Results                        |                |          |               |                    |                   |                          |                               |                                  |                            |
| Result(s) 0                                |                |          |               |                    |                   |                          |                               | Page                             | 0 of 0                     |
| Case ID Case Nam                           | e Ca           | ase Type | C             | ase Address        | Currei<br>Sta     | nt Case Stat<br>atus Dat | us<br>tive<br>e               | Organization                     |                            |
| No Results Returned.                       |                |          |               |                    |                   |                          |                               |                                  |                            |
| L                                          |                |          |               |                    |                   |                          |                               |                                  |                            |
| HOME HELP & TRAINING PRIV                  | ACY & SECURITY |          |               | <u>/intake/int</u> | <u>ake_case_s</u> | earch.jsp cf52_s01_      | case_search TRN3              | 2 version 2.005.14 (03-17-2      | 016 12:36 PM)              |

Continue to the next section.

# Private Provider Case Assignment

Private provider supervisors will view all employees supervise under the Supervises title bar. This section will demonstrate viewing employee caseloads and assigning cases to the private provider worker.

#### Supervisor Workload

- Supervises Title Bar contains all Private Provider Workers listed that being supervised
- Beside the workers name is the number of assigned work items that are currently assigned to the Private Provider Worker

| N Department of      |   | TRN home           | sea      | rch inc  | ident reporting  | help ( | & training 🕴 🤉  | customer care       | <u>log off</u> |
|----------------------|---|--------------------|----------|----------|------------------|--------|-----------------|---------------------|----------------|
| Children's Services  |   |                    | _        |          |                  |        | Logged In: Iba  | rra, Reatha [ Merit | an Inc ]       |
| Home Case            |   | Resource           | F        | inancial | Admini           | stra   | tion            |                     |                |
|                      |   |                    | Work     | load     | Desktop          |        | Calendar        | Approvals           |                |
|                      |   |                    |          |          |                  |        |                 | 1                   | <u>help</u>    |
| Ibarra, Reatha       | ١ | /iewing for Ibarra | , Reatha |          |                  | Re     | atha's Work (0) | ① 0 Reassign        | End            |
|                      |   |                    |          |          |                  |        | ( )             |                     |                |
| Supervises           |   | Туре               | T        | ID .     | Name             | T      | Assignment Rol  | le 1                | r              |
| Chell, Dustin        | • | Ongoing Case       |          | 2'       | Applin, Jaleesa  |        | Private Provide | r Worker            | <1             |
| Freelove, Shanna     | • | Ongoing Case       |          | 6        | Arca, Mignon     |        | Private Provide | r Worker            | <1             |
| Huesman, Trey (6)    | • | Ongoing Case       |          | 6        | Arca, Miles      |        | Private Provide | r Worker            | <1             |
| Konefal, Hans (3)    | × | Ongoing Case       |          | 6        | Dalecki, Ardella |        | Private Provide | r Worker            | <1             |
| Langrum, Neva (5)    | • | Ongoing Case       |          | 6        | Dalecki, Connie  |        | Private Provide | r Worker            | <1             |
| Langrum, Sanda (3)   | × | Ongoing Case       |          | 6        | Dalecki, Leslie  |        | Private Provide | r Worker            | <1             |
| Lozoya, Mozell (23)  | • | Ongoing Case       |          | 6        | Dalecki, Wilbert |        | Private Provide | r Worker            | <1             |
| Monsky, Pamela (10)  | • | Ongoing Case       |          | 2        | Ahern, Ryan      |        | Private Provide | r Worker            |                |
| Seryak, Ludivina (4) | • | Ongoing Case       |          | 9        | Brott, Jayne     |        | Private Provide | r Worker            |                |

# Viewing Private Provider Workload

- Home screen
- Supervises Title Bar
- Click on the name of the **Private Provider Worker** whose case you wish to view
- The name of the Private Provider **Worker is highlighted**
- To the right of the Supervisors name: **Viewing for** now will have the name of the **Private Provider Worker**
- The Private Provider Worker's **caseload is now visible** for the Supervisor to view and open the Ongoing Case as previously discussed

| T | N Department of Children's Service | es TFACTS  | • | TRN        | <u>home</u> | sear     | <u>ch</u> | incid | ent reporting  | help &     | training<br>Logged In: | customer car   | ' <u>e</u>  <br>[ Meritai | <u>log off</u><br>n Inc ] |
|---|------------------------------------|------------|---|------------|-------------|----------|-----------|-------|----------------|------------|------------------------|----------------|---------------------------|---------------------------|
|   | Home                               | Case       |   | Resourc    | е           | Fi       | inanc     | ial   | Adn            | ninistrati | on                     |                |                           |                           |
|   |                                    |            |   |            |             | Work     | load      |       | Desktop        |            | Calendar               | Арр            | rovals                    |                           |
|   |                                    |            | _ |            |             |          |           |       |                |            |                        |                | 11                        | <u>nelp</u>               |
|   | Ibarra, Reat                       | tha        | V | iewing for | r Huesm     | an, Trey | ,         |       |                | Т          | īrey's Work            | (0) 🕑 0 Rea    | ssign                     | End                       |
|   | Supervises                         |            | Ē | Tura       |             |          | ID        | -     | News           |            | 0                      | unt Dalla      |                           |                           |
|   | Supervises                         |            |   | туре       |             | 1        | ID        | ,     | Name           | ,          | Assignme               | ent Role       | ,                         |                           |
|   | Chell, Dusti                       | in         | • | Ongoing    | Case        |          | 12        |       | Canup, Eustol  | ia         | Private Pr             | rovider Worker |                           |                           |
|   | Freelove, S                        | hanna      | • | Ongoing    | Case        |          | 29        |       | Deroos, Devo   | rah        | Private Pr             | rovider Worker |                           |                           |
|   | Huesman, 1                         | Trey (6)   | • | Ongoing    | Case        |          | 29        |       | Foppe, Len     |            | Private Pr             | rovider Worker |                           |                           |
|   | Konefal, Ha                        | ins (3)    | • | Ongoing    | Case        |          | 29        |       | Foppe, Sunny   |            | Private Pr             | rovider Worker |                           |                           |
|   | Langrum, N                         | leva (5)   | • | Ongoing    | Case        |          | 29        |       | Foppe, Trinity |            | Private Pr             | rovider Worker |                           |                           |
|   | Langrum, S                         | Sanda (3)  | • | Ongoing    | Case        |          | 89        |       | Trefz, Major   |            | Private Pr             | ovider Worker  |                           |                           |
|   | Lozoya, Mo                         | zell (23)  | H |            | <b>P</b>    | 1        | o *       | items | per page       |            |                        | 1-60           | of 6 iten                 | ns                        |
|   | Monsky, Pa                         | mela (10)  |   |            |             |          |           |       |                |            |                        |                |                           |                           |
|   | Seryak, Luc                        | divina (4) |   |            |             |          |           |       |                |            |                        |                |                           |                           |

# Returning to Supervisor Workload

- Viewing from Worker screen
- Click on Supervisor name or Home tab

| TN Department of Children's Services | s TFACTS | TRN home           | <u>search</u>   <u>in</u> | cident reporting | <u>help &amp; training</u>  <br>Logged In: Il | customer care   log off<br>barra, Reatha [ Meritan Inc ] |
|--------------------------------------|----------|--------------------|---------------------------|------------------|-----------------------------------------------|----------------------------------------------------------|
| Home                                 | Case     | Resource           | Financial                 | Admi             | nistration                                    |                                                          |
|                                      |          |                    | Workload                  | Desktop          | Calendar                                      | Approvals                                                |
| Ibarra, Reath                        | ıa       | Viewing for Ibarra | , Reatha                  |                  | Reatha's Work (0                              | ) ① 0 Reassign End                                       |

- Supervisor screen is now displaying Supervisors Workload
- Viewing for: Now displays the Supervisors name

| TN Department of Children's Services | TRN home                         | <u>search</u> incic | lent reporting   help | <u>&amp; training</u>   <u>customer care</u>  <br>Logged In: Ibarra, Reatha [ Meri | <u>log off</u><br>tan Inc ] |  |
|--------------------------------------|----------------------------------|---------------------|-----------------------|------------------------------------------------------------------------------------|-----------------------------|--|
| Home Case                            | Resource                         | Financial           | Administra            | stration                                                                           |                             |  |
|                                      |                                  | Workload            | Desktop               | Calendar Approval                                                                  | 5                           |  |
|                                      |                                  |                     |                       |                                                                                    | <u>help</u>                 |  |
| Ibarra, Reatha                       | Viewing for Ibarra, Re           | eatha               | Re                    | eatha's Work (0) 🕛 0 Reassign                                                      | End                         |  |
| Supervises                           | Туре                             | T ID T              | Name 🔻                | Assignment Role                                                                    | Ŧ                           |  |
| Chell, Dustin                        | <ul> <li>Ongoing Case</li> </ul> | 29(                 | Applin, Jaleesa       | Private Provider Worker                                                            | <1                          |  |
| Freelove, Shanna                     | <ul> <li>Ongoing Case</li> </ul> | 67                  | Arca, Mignon          | Private Provider Worker                                                            | <1                          |  |
| Huesman, Trey (6)                    | <ul> <li>Ongoing Case</li> </ul> | 67.                 | Arca, Miles           | Private Provider Worker                                                            | <1                          |  |
| Konefal, Hans (3)                    | <ul> <li>Ongoing Case</li> </ul> | 643                 | Dalecki, Ardella      | Private Provider Worker                                                            | <1                          |  |
| Langrum, Neva (5)                    | <ul> <li>Ongoing Case</li> </ul> | 64:                 | Dalecki, Connie       | Private Provider Worker                                                            | <1                          |  |
| Langrum, Sanda (3)                   | <ul> <li>Ongoing Case</li> </ul> | 643                 | Dalecki, Leslie       | Private Provider Worker                                                            | <1                          |  |
| Lozoya, Mozell (23)                  | <ul> <li>Ongoing Case</li> </ul> | 64:                 | Dalecki, Wilbert      | Private Provider Worker                                                            | <1                          |  |

#### Assigning an Ongoing Case item to Private Provider Worker

When a placement is made to a Private Providers the system will automatically assign the child/youth to the provider agency designee. This section will demonstrate how to re-assign cases assigned to a designee. It will also demonstrate adding an additional Provider worker to the active Ongoing Case work item.

- From **Workload** screen
- Highlight the case to be Re-Assigned to a Private Provider Worker
- Click the **Reassign** button

| TN Department of Children's Services TFACTS                            | TRN                        | <u>home</u> <u>sea</u> r          | r <u>ch</u> incie | dent reporting   help | <u>&amp; training</u>   <u>customer care</u><br>Logged In: Ibarra, Reatha [ M | <u>log off</u><br>eritan Inc ] |  |
|------------------------------------------------------------------------|----------------------------|-----------------------------------|-------------------|-----------------------|-------------------------------------------------------------------------------|--------------------------------|--|
| Home Case                                                              | Resou                      | Resource Financial Administration |                   |                       |                                                                               |                                |  |
|                                                                        |                            | Work                              | load              | Desktop               | Calendar Approv                                                               | als                            |  |
|                                                                        |                            |                                   |                   |                       |                                                                               |                                |  |
| Ibarra, Reatha Viewing for Ibarra, Reatha Reatha's Work (0) 💿 Reassign |                            |                                   |                   |                       |                                                                               |                                |  |
| Supervises                                                             | Туре                       | Ŧ                                 | ID T              | Name 🔻                | Assignment Role                                                               | T                              |  |
| Chell, Dustin                                                          | <ul> <li>Ongoir</li> </ul> | ng Case                           | 29(               | Applin, Jaleesa       | Private Provider Worker                                                       | <1                             |  |
| Freelove, Shanna                                                       | <ul> <li>Ongoii</li> </ul> | ng Case                           | 67                | Arca, Mignon          | Private Provider Worker                                                       | <1                             |  |
| Huesman, Trey (6)                                                      | <ul> <li>Ongoir</li> </ul> | ng Case                           | 67.               | Arca, Miles           | Private Provider Worker                                                       | <1                             |  |
| Konefal, Hans (3)                                                      | <ul> <li>Ongoir</li> </ul> | ng Case                           | 643               | Dalecki, Ardella      | Private Provider Worker                                                       | <1                             |  |
| Langrum, Neva (5)                                                      | <ul> <li>Ongoir</li> </ul> | ng Case                           | 64:               | Dalecki, Connie       | Private Provider Worker                                                       | <1                             |  |
| Langrum, Sanda (3)                                                     | <ul> <li>Ongoir</li> </ul> | ng Case                           | 64:               | Dalecki, Leslie       | Private Provider Worker                                                       | <1                             |  |
| Lozoya, Mozell (23)                                                    | <ul> <li>Ongoir</li> </ul> | ng Case                           | 64:               | Dalecki, Wilbert      | Private Provider Worker                                                       | <1                             |  |
| Monsky, Pamela (10)                                                    | <ul> <li>Ongoir</li> </ul> | ng Case                           | 257               | Ahern, Ryan           | Private Provider Worker                                                       |                                |  |
| Seryak, Ludivina (4)                                                   | <ul> <li>Ongoir</li> </ul> | ng Case                           | 93(               | Brott, Jayne          | Private Provider Worker                                                       |                                |  |

- **Required Information** pop up box will display
- Enter the Assignment Begin Date: **MM/DD/YYYY** (This is a required field and can be dated from the date assigned to designee if not the current date)
- Enter Reassign To: Enter Last Name, First Name Highlight the correct name (This is a required field)
- Click Save button

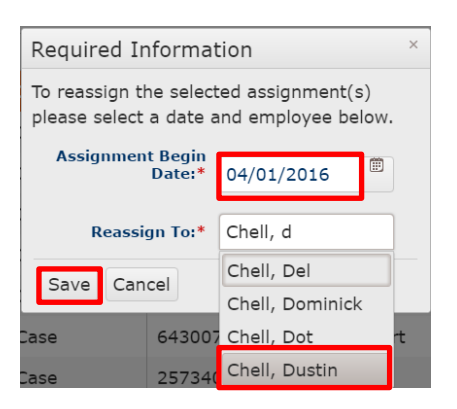

- Supervises Title Bar
- Click **Private Provider Worker** name:
- Ongoing Case is now displayed on the Private Provider Worker's tree

| TN Department of    | TRN home             | <u>search</u> in | ident reporting he | elp & training    | customer care log off        |  |  |
|---------------------|----------------------|------------------|--------------------|-------------------|------------------------------|--|--|
| Children's Services |                      |                  |                    | Logged In: Iba    | arra, Reatha [ Meritan Inc ] |  |  |
| Home Case           | Resource             | Financial        | Adminis            | tration           |                              |  |  |
|                     |                      | Workload         | Desktop            | Calendar          | Approvals                    |  |  |
|                     |                      |                  |                    |                   | <u>help</u>                  |  |  |
|                     |                      |                  |                    |                   |                              |  |  |
| Ibarra, Reatha      | Viewing for Chell, D | Justin           |                    | Dustin's Work (0) | ① 0 Reassign End             |  |  |
|                     |                      |                  |                    |                   |                              |  |  |
| Supervises          | Туре                 | ▼ ID             | 🔻 Name             | Assignment Rol    | e T                          |  |  |
| Chell, Dustin (1)   | Ongoing Case         | 29               | Applin, Jaleesa    | Private Provider  | r Worker                     |  |  |
|                     | ongoing care         |                  |                    |                   |                              |  |  |
| Freelove, Shanna    |                      | 10 iten          | is per page        |                   | 1 - 1 of 1 items             |  |  |

#### Assign Additional Private Provider Worker to a Case

There may be times that additional staff needs to be assigned within an Ongoing Case. This section will demonstrate how to assign an additional Private Provider Worker within a case.

- Locate Ongoing Case
- Click Arrow beside Ongoing Case
- Click Select

| TI | Department of       |   | TRN I              | home       | sear  | <u>ch</u>        | incio                  | lent reporting          | <u>h</u> e | elp & training | custon            | er care        | <u>log off</u> |
|----|---------------------|---|--------------------|------------|-------|------------------|------------------------|-------------------------|------------|----------------|-------------------|----------------|----------------|
| _  | Children's Services |   |                    |            |       |                  |                        |                         |            | Logged I       | in: Ibarra, Re    | eatha [ Merit  | an Inc ]       |
|    | Home Case           |   | Resource           | 2          | Fi    | nancia           | al                     | A                       | dminis     | tration        |                   |                |                |
|    |                     |   |                    |            | Work  | oad              |                        | Desktop                 |            | Calendar       |                   | Approvals      |                |
|    |                     |   |                    |            |       |                  |                        |                         |            |                |                   |                | <u>help</u>    |
|    | Ibarra, Reatha      | V | iewing for         | Chell, D   | ustin |                  |                        |                         |            | Dustin's Wo    | rk (0) 🗊 0        | Reassign       | End            |
|    | Supervises          |   | Туре               |            | Ŧ     | ID               | T                      | Name                    |            | Assignme       | nt Role           | ٦              | ,              |
|    | Chell, Dustin (1)   | 4 | Ongoing            | Case       |       | 29               |                        | Applin, Jalee           | sa         | Private Pr     | ovider Work       | er             | <1             |
|    | Freelove, Shanna    |   | Select<br>Recordin | <u>igs</u> |       | Case S<br>Case S | Status: 0<br>Status Da | )pen<br>ate: 01/05/2015 |            | Organizati     | on: Shelby Region | 1              |                |
|    | Huesman, Trey (6)   |   | RE                 |            |       |                  |                        |                         |            |                |                   |                |                |
|    | Konefal, Hans (3)   |   |                    |            |       |                  |                        |                         |            |                |                   |                |                |
|    | Langrum, Neva (5)   | H |                    | <b>P</b>   | 10    | •                | items                  | per page                |            |                | :                 | 1 - 1 of 1 ite | ems            |

- From Case Overview screen
- Click **Assignment** History

| Home Cas                          | se Reso                    | ırce        | Financial                                    |            | Administration              |                       |              |
|-----------------------------------|----------------------------|-------------|----------------------------------------------|------------|-----------------------------|-----------------------|--------------|
|                                   |                            |             |                                              |            |                             |                       | Overview     |
|                                   | 1                          |             |                                              |            |                             |                       | <u>help</u>  |
| Case Overview<br>Case Recording   | Case ID: 29                |             | Case Name: Applin Tol                        | hie        | Case Status: Onen           | Organization:         | Shelby       |
| Forms/Notices                     | Case ID, 29                |             | сазе наше: дррш, то                          | bie        | case status, open           |                       | Region       |
| Assessments                       | Case Overview              |             |                                              |            |                             |                       |              |
| Document<br>Child Care Assistance | View Case Inform           | ation       |                                              |            |                             |                       |              |
| Program Referral                  | View Case Status           | History     |                                              | C          | ase Address                 |                       |              |
| CETM                              | Linked/Associated          | Cases       |                                              |            |                             |                       |              |
| Strengths and Concerns            | Genogram/Ecoma             | Þ           |                                              |            |                             |                       |              |
| Permanency Goals                  | Case Summary               |             |                                              |            |                             |                       |              |
| Visitation Plan                   | Hazards                    |             |                                              |            |                             |                       |              |
| Permanency Plan                   |                            | Hazar       | rd Type                                      |            | Person/                     | Address               |              |
|                                   | No current Haz             | ards have   | been identified                              |            |                             |                       |              |
| Court                             | Assignment Inf             | ormation-   |                                              |            |                             |                       |              |
| Removal Records                   | Assignment Im              | ormation    |                                              |            |                             | Assign                | ment History |
| <u>Placement</u>                  | Organiza                   | tion        | Employee Name<br>Supervisor Name             |            | Assignment Role             | Child/Yout            | h Name       |
| Individual Program Plan           | Me                         |             | Chell, Dustin<br>Ibarra, Reatha              | Private P  | Provider Worker             | Applin, Jaleesa       |              |
| PreDisposition Report             | D                          |             | Kmiecik, Mario<br>Lepez, Galen               | IL Admir   | nistrator                   | Makepeace, Junior     |              |
| javascript: submitFormFromHype    | erlink('/IntakeCaseSelect. | lo?command. | Medico. Willie<br>do(assignmentHistory)=1&wo | orkltemTyp | pe=case&workItemId=29623978 | workltemAttribute=OPE | EN')         |

- Scroll to the bottom of Assignment History page
- Click **Add** button

| Ibarra, Reatha      | Thackaberry, Fabian                                                                                                    | Case Manager 2             | Private Provider<br>Worker | 04/01/2016 | 04/01/2016 | Applin, Jaleesa   |  |  |
|---------------------|----------------------------------------------------------------------------------------------------|----------------------------|----------------------------|------------|------------|-------------------|--|--|
| Midkiff, Ellis      | Ehrenfeld, Yelena                                                                                                    | Case Manager 4             | SS Custody Worker          | 10/16/2015 |            | Applin, Jaleesa   |  |  |
| Langrum, Sanda      | Ibarra, Reatha                                                                                                    | Program Coordinator        | Private Provider<br>Worker | 09/01/2015 | 04/01/2016 | Applin, Jaleesa   |  |  |
| Konefal, Hans       | Ibarra, Reatha                                                                                                    | Program Coordinator        | Private Provider<br>Worker | 08/10/2015 | 01/09/2016 | Makepeace, Junior |  |  |
| Kmiecik, Mario      | Lepez, Galen                                                                                                    | Job Class Not<br>Available | IL Administrator           | 06/18/2015 |            | Makepeace, Junior |  |  |
| Medico, Willie      | Merrow, Greg                                                                                                    | Case Manager 4             | EFCS Worker                | 05/26/2015 |            | Makepeace, Junior |  |  |
| Thackaberry, Fabian | Rhynes, Yvette                                                                                                    | Case Manager 2             | Private Provider<br>Worker | 05/22/2015 | 08/10/2015 | Makepeace, Junior |  |  |
| Modesto, Elicia     | Ehrenfeld, Yelena                                                                                                    | Case Manager 4             | SS Custody Worker          | 03/20/2015 | 10/16/2015 | Applin, Jaleesa   |  |  |
| Ibarra, Reatha      | Thackaberry, Fabian                                                                                                    | Case Manager 2             | Private Provider<br>Worker | 03/20/2015 | 09/01/2015 | Applin, Jaleesa   |  |  |
|                     | Image: Constraint of the second second se |                            |                            |            |            |                   |  |  |
| Add                 |                                                                                                    |                            |                            |            |            |                   |  |  |

Apply Save Cancel

- Add Assignment page
- Assign To: Enter Last Name, First Name Highlight the correct name (This is a required field)
- Assignment Begin Date: **MM/DD/YYYY** (This is a required field and can be dated from the date assigned to designee if not the current date)
- Assignment End Date: Only used when ending a Worker assignment within a case
- Assignment Role: **Select Private Provider Worker** in drop down box (This is a required field)
- Child/Youth: **Select Child/Youth** in drop down box

Note: Click the green (+) sign to add all youth from the case to be assigned to the private provider worker as needed

• Click the **Save** button

| TN Department of             | TRN                      | home | search    | incident reporting  |       | help & training   customer care   log off                                          |
|------------------------------|--------------------------|------|-----------|---------------------|-------|------------------------------------------------------------------------------------|
| Children's Services          |                          |      |           |                     |       | Logged In: Ibarra, Reatha [ Meritan Inc ]                                          |
| Case > Overview > Case Overv | iew > Assignment History |      |           |                     |       | <u>help</u>                                                                        |
| Add Assignment               |                          |      |           |                     |       |                                                                                    |
|                              |                          |      |           |                     |       |                                                                                    |
| Assign To:*                  | Freelove, Shanna         |      |           |                     |       |                                                                                    |
| Assignment Begin Date:*      | 04/01/2016               |      |           |                     |       |                                                                                    |
| Assignment End Date:         | œ                        |      |           |                     |       |                                                                                    |
| Assignment Role:*            | Private Provider W *     |      |           |                     |       |                                                                                    |
| Child/Youth:*                | Applin, Jaleesa 🍼 🖣      | •    |           |                     |       |                                                                                    |
| Save                         |                          |      |           |                     |       |                                                                                    |
| HOME HELP & TRAINING         | PRIVACY & SECURITY       |      | /administ | ration/assignment a | add.j | 5D cf11_s01_assignment_history_screen TRN32 version 2.005.14 (03-17-2016 12:36 PM) |

- **Private Provider Worker is assigned** in the assignment history
- Click **Save** button

| 📧 Meeting Information 🗙                                                                | 🚯 TFACTS - Administrat 🗙 🚺 |                         |                                  |                 |                       | Sonia 🔄 🗖 🗙                                                      |  |  |  |
|----------------------------------------------------------------------------------------|----------------------------|-------------------------|----------------------------------|-----------------|-----------------------|------------------------------------------------------------------|--|--|--|
| ← → C 🔒 https://trn-cla                                                                | ss1.dcs.tn.gov/Assignment  | AddModify.do            |                                  |                 |                       | ର୍ 🕁 🧿 👼 🥒 🍕                                                     |  |  |  |
| 🗄 Apps 🗀 Imported From IE                                                              | 🍯 Edison                   | 🖻 Remedy 8.0 🔣 Adobe (  | 🚯 Staging 🛛 \land SURVEY RESULTS | 🗧 SIT 🗀 DC      | S Links 🗀 Per         | rsonal 🔹 » 🗀 Other bookmark                                      |  |  |  |
| Children's Services                                                                    |                            |                         |                                  |                 | Logge                 | ed In: Ibarra, Reatha [ Meritan Inc ]                            |  |  |  |
|                                                                                        |                            |                         |                                  |                 |                       | <u>help</u>                                                      |  |  |  |
| Your data has been saved.                                                              |                            |                         |                                  |                 |                       | ⊠ <u>close confirmation</u>                                      |  |  |  |
| case > Overview > Case Overvie                                                         | 2W                         |                         |                                  |                 |                       |                                                                  |  |  |  |
| Case D: 2962397 Case Name: Applin, Toble Case Status: Open Organization: Shelby Region |                            |                         |                                  |                 |                       |                                                                  |  |  |  |
| Assignment History                                                                     |                            |                         |                                  |                 |                       |                                                                  |  |  |  |
| Employee Name                                                                          | Supervisor                 | T Cupendeen Joh         | T Assignment Pala                |                 | - End Data            | Child/Vouth                                                      |  |  |  |
| Employee Name                                                                          | Subervisor                 | F Subervisor Job        | Assidnment Role                  | Begin Dat       | end Date              |                                                                  |  |  |  |
| Freelove, Shanna                                                                       | Ibarra, Reatha             | Program Coordinator     | Private Provider Worker          | 04/01/2016      |                       | Applin, Jaleesa                                                  |  |  |  |
| Ibarra, Reatha                                                                         | Thackaberry, Fabian        | Case Manager 2          | Private Provider Worker          | 04/01/2016      | 04/01/2016            | Applin, Jaleesa                                                  |  |  |  |
| Chell, Dustin                                                                          | Ibarra, Reatha             | Program Coordinator     | Private Provider Worker          | 04/01/2016      |                       | Applin, Jaleesa                                                  |  |  |  |
| Midkiff, Ellis                                                                         | Ehrenfeld, Yelena          | Case Manager 4          | SS Custody Worker                | 10/16/2015      |                       | Applin, Jaleesa                                                  |  |  |  |
| Langrum, Sanda                                                                         | Ibarra, Reatha             | Program Coordinator     | Private Provider Worker          | 09/01/2015      | 04/01/2016            | Applin, Jaleesa                                                  |  |  |  |
| Konefal, Hans                                                                          | Ibarra, Reatha             | Program Coordinator     | Private Provider Worker          | 08/10/2015      | 01/09/2016            | Makepeace, Junior                                                |  |  |  |
| Kmiecik, Mario                                                                         | Lepez, Galen               | Job Class Not Available | IL Administrator                 | 06/18/2015      |                       | Makepeace, Junior                                                |  |  |  |
| Medico, Willie                                                                         | Merrow, Greg               | Case Manager 4          | EFCS Worker                      | 05/26/2015      |                       | Makepeace, Junior                                                |  |  |  |
| Thackaberry, Fabian                                                                    | Rhynes, Yvette             | Case Manager 2          | Private Provider Worker          | 05/22/2015      | 08/10/2015            | Makepeace, Junior                                                |  |  |  |
| Ibarra, Reatha                                                                         | Thackaberry, Fabian        | Case Manager 2          | Private Provider Worker          | 03/20/2015      | 09/01/2015            | Applin, Jaleesa 🗸                                                |  |  |  |
|                                                                                        | 10 * items per page        |                         |                                  |                 |                       | 1 - 10 of 16 items                                               |  |  |  |
| Add                                                                                    |                            |                         |                                  |                 |                       |                                                                  |  |  |  |
|                                                                                        |                            |                         |                                  |                 |                       |                                                                  |  |  |  |
| Apply Save Cancel                                                                      |                            |                         |                                  |                 |                       |                                                                  |  |  |  |
| HOME HELP & TRAINING                                                                   | PRIVACY & SECURITY         |                         | /administration/as               | signment histor | V.ISD of 1 s01 assign | tent history screen TBN22 version 2.005.14./03-17-2016.12-36.PM) |  |  |  |

• Private Provider Worker is displayed in Assignment Information box

| TN Department of Children's Services TFACTS                                                                                | TRN                                                                                                    | home                                | search incident reporting | <u>help &amp; training</u>   <u>customer care</u>   <u>log of</u><br>Logged In: Ibarra, Reatha [ Meritan Inc |
|----------------------------------------------------------------------------------------------------|----------------------------------------------------------------------------------------------------|-------------------------------------|---------------------------|----------------------------------------------------------------------------------------------------|
| Home Case                                                                                                    | Resource                                                                                                    | Financial                           | Administration            | Overview                                                                                                    |
| <u>Case Overview</u> <u>Case Recording</u> <u>Forms/Notices</u>                                                            | Case Header<br>Case ID: 29                                                                                                    | Case Name: Applin, Tobie            | Case Status: Open         | Organization: Shelby Region                                                                                  |
| Assessments<br>Document<br>Child Care Assistance Program<br>Referral<br>CFTM<br>Strengths and Concerns<br>Permanency Goals | Case Actions<br>View Case Information<br>View Case Status History<br>Linked/Associated Cases<br>Genogram/Ecomap<br>Case Summary |                                     | Case Address              |                                                                                                    |
| Visitation Plan<br>Permanency Plan<br>Case Services                                                                        | No current Hazards have                                                                                                    | Hazard Type<br>been identified      | ſ                         | Person/Address                                                                                               |
| Court<br>Removal Records                                                                                                   | Assignment Information                                                                                                    |                                     |                           | Assignment History                                                                                           |
| Placement Referral<br>Placement                                                                                            | Organization                                                                                                    | Employee Name<br>Supervisor Name    | Assignment Role           | Child/Youth Name                                                                                             |
| Individual Program Plan                                                                                                    | Me                                                                                                    | Chell, Dustin<br>Ibarra, Reatha     | Private Provider Worker   | Applin, Jaleesa                                                                                              |
| Classification<br>PreDisposition Report                                                                                    | Me                                                                                                    | Freelove, Shanna<br>Ibarra, Reatha  | Private Provider Worker   | Applin, Jaleesa                                                                                              |
| Special Caution Alert                                                                                                    | DC                                                                                                    | Kmiecik, Mario<br>Lepez, Galen      | IL Administrator          | Makepeace, Junior                                                                                            |
| Non-Custody<br>Incident Reports                                                                                            | Sh                                                                                                    | Medico, Willie<br>Merrow, Greg      | EFCS Worker               | Makepeace, Junior                                                                                            |
| ICPC/ICJ<br>IL Program Eligibility and Service                                                                             | Sh                                                                                                    | Midkiff, Ellis<br>Ehrenfeld, Yelena | SS Custody Worker         | Applin, Jaleesa                                                                                              |

• Case is now **assigned** to the additional Private Provider Worker

| TN Department of TFACTS | TRN <u>home</u>                  | <u>search</u>   in | cident reporting | help & training   g<br>Logged In: Iba | customer care   log off<br>nrra, Reatha [ Meritan Inc ] |
|-------------------------|----------------------------------|--------------------|------------------|---------------------------------------|---------------------------------------------------------|
| Home Case               | Resource                         | Financial          | Admin            | istration                             |                                                         |
|                         |                                  | Workload           | Desktop          | Calendar                              | Approvals                                               |
|                         |                                  |                    |                  |                                       | <u>help</u>                                             |
| Ibarra, Reatha          | Viewing for Freelov              | re, Shanna         |                  | Shanna's Work (0)                     | 1 0 Reassign End                                        |
| Supervises              | Туре                             | ▼ ID               | ▼ Name           | Assignment Rol                        | e T                                                     |
| Chell, Dustin (1)       | <ul> <li>Ongoing Case</li> </ul> | 2962397            | Applin, Jaleesa  | Private Provider                      | Worker                                                  |
| Freelove, Shanna (1)    |                                  | 10 iten            | ns per page      |                                       | 1 - 1 of 1 items                                        |

# Ending a Private Provider Worker Assignment

This section demonstrates ending a Private Provider Worker assignment when there is more than one Private Provider Worker assigned.

- Locate Ongoing Case
- Highlight Ongoing Case
- Click **End** button

| Department of<br>Children's Services TFACTS | TRN home           | <u>search</u> i | ncident reporting | help & training<br>Logged In: Ib | <u>customer care</u>   <u>log of</u><br>arra, Reatha [ Meritan Inc ] |
|---------------------------------------------|--------------------|-----------------|-------------------|----------------------------------|----------------------------------------------------------------------|
| Home Case                                   | Resource           | Financial       | Adm               | inistration                      |                                                                      |
|                                             |                    | Workload        | Desktop           | Calendar                         | Approvals                                                            |
|                                             |                    |                 |                   |                                  | <u>help</u>                                                          |
| Ibarra, Reatha                              | Viewing for Freelo | ve, Shanna      |                   | Shanna's Work (0)                | ) 🕕 0 Reassign End                                                   |
| Supervises                                  | Туре               | T ID            | ▼ Name            | Assignment Ro                    | le T                                                                 |
| Chell, Dustin (1)                           | Ongoing Case       | 2962397         | Applin, Jaleesa   | Private Provide                  | r Worker 🔄                                                           |
| Freelove, Shanna (1)                        |                    | 10 te           | ms per page       |                                  | 1 - 1 of 1 items                                                     |
| Hucoman Trov (6)                            |                    |                 |                   |                                  |                                                                      |

- **Required Information** message box
- Assignment End Date: **MM/DD/YYYY** (The date can't be a future date and only within the contract Begin and end date. This is a required field)
- Click **Save** button

| Required Information                                           | × |
|----------------------------------------------------------------|---|
| To end the selected assignment(s) please provide a date below. |   |

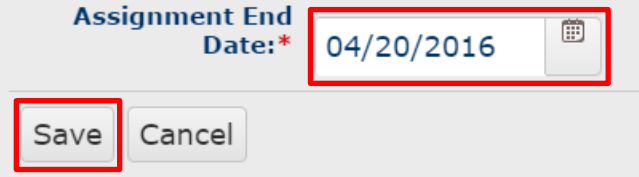

• Assignment has been ended and removed from the Private Provider Workload screen

| TN Department of    | TRN home            | <u>search</u> inc | ident reporting | help & training     | customer care   log off      |
|---------------------|---------------------|-------------------|-----------------|---------------------|------------------------------|
| Children's Services |                     |                   |                 | Logged In: Iba      | arra, Reatha [ Meritan Inc ] |
| Home Case           | Resource            | Financial         | Admini          | istration           |                              |
|                     |                     | Workload          | Desktop         | Calendar            | Approvals                    |
|                     |                     |                   |                 |                     | <u>help</u>                  |
| Ibarra, Reatha      | Viewing for Freelow | ve, Shanna        |                 | Shanna's Work (0)   | ① 0 Reassign End             |
| Supervises          | Туре                | T ID T            | Name 🔻          | Assignment Role     | T                            |
| Chell, Dustin (1)   |                     | 10 item           |                 | No items to display |                              |
| Freelove, Shanna    |                     |                   |                 |                     |                              |
|                     |                     |                   |                 |                     |                              |

# Ending Assignment with only One Private Provider Worker assigned in an Open Case

- From Workload screen of Private Provider worker
- Highlight Ongoing Case
- Click **End** Button

| TN | Department of<br>Children's Services | TRN home           | <u>search</u>   in                        | cident reporting | help & training  <br>Logged In: Il                                                                                                    | <u>customer care</u>   <u>log off</u><br>barra, Reatha [ Meritan Inc ] |  |  |  |
|----|--------------------------------------|--------------------|-------------------------------------------|------------------|----------------------------------------------------------------------------------------------------|------------------------------------------------------------------------|--|--|--|
|    | Home Case                            | Resource           | Financial                                 | Admin            | istration                                                                                                    |                                                                        |  |  |  |
|    |                                      |                    | Workload                                  | Desktop          | Calendar                                                                                                    | Approvals                                                              |  |  |  |
|    |                                      |                    |                                           |                  |                                                                                                    | <u>help</u>                                                            |  |  |  |
|    | Ibarra, Reatha                       | Viewing for Chell, | Viewing for Chell, Dustin Dustin's Work ( |                  |                                                                                                    |                                                                        |  |  |  |
|    | Supervises                           | Туре               | ▼ ID                                      | Name             | Assignment Residence Assignment Residence Assign | ole 🔻                                                                  |  |  |  |
|    | Chell, Dustin (1)                    | Ongoing Case       | 29                                        | Applin, Jaleesa  | Private Provide                                                                                                    | er Worker 🔄                                                            |  |  |  |
|    | Freelove, Shanna                     |                    | 10 iten                                   | ns per page      |                                                                                                    | 1 - 1 of 1 items                                                       |  |  |  |

- **Required Information** message box
- Assignment End Date: **MM/DD/YYYY** (The date can't be a future date and only within the contract Begin and end date. This is a required field)
- Click Save button

Cancel

Save

| Required Information                                           |  |  |  |  |  |  |  |  |
|----------------------------------------------------------------|--|--|--|--|--|--|--|--|
| To end the selected assignment(s) please provide a date below. |  |  |  |  |  |  |  |  |
| Assignment End<br>Date:* 04/20/2016                            |  |  |  |  |  |  |  |  |
|                                                                |  |  |  |  |  |  |  |  |

- Data Validation error box displays above the workload screen: **The work item must maintain at least one active assignment**
- This agency has an active placement assignment so there must be at least one Private Provider Worker or Supervisor assigned in the case
- Will have to reassign to another worker in order to end this workers assignment

#### TFACTS Storyboard • Case Assignment for Private Provider Supervisors

| TN Department of Children's Services                                                                                  | TFACTS | TRN                | <u>home</u> | sear              | r <u>ch</u> | <u>inci</u> | dent repo       | orting | <u>h</u> | elp 8           | training<br>Logged I | <br>In: Ib | <u>custom</u><br>arra, Re | e <u>r care</u><br>atha [ M | <br>1erita | <u>log off</u><br>n Inc ] |
|----------------------------------------------------------------------------------------------------|--------|--------------------|-------------|-------------------|-------------|-------------|-----------------|--------|----------|-----------------|----------------------|------------|---------------------------|-----------------------------|------------|---------------------------|
| Home                                                                                                    | Case   | Resour             | се          | Financial Adminis |             |             |                 |        | stration |                 |                      |            |                           |                             |            |                           |
|                                                                                                    |        |                    |             | Work              | load        |             | Desktop         |        |          | Calendar        |                      |            | Approvals                 |                             |            |                           |
|                                                                                                    |        |                    |             |                   |             |             |                 |        |          |                 |                      |            |                           |                             |            | <u>nelp</u>               |
| Please correct the following data validation errors:<br>• The work item must maintain at least one active assignment. |        |                    |             |                   |             |             |                 |        |          |                 |                      |            |                           |                             |            |                           |
| Ibarra, Reatha                                                                                                    | 1      | Viewing fo         | or Chell, I | Dustin            |             |             |                 |        |          | Du              | ıstin's Wo           | ork (0     | ) 🕛 0                     | Reass                       | ign        | End                       |
| Supervises                                                                                                    |        | Туре               |             | Ţ                 | ID          | Ţ           | Name            |        |          | T               | Assignme             | ent Ro     | le                        |                             | T          |                           |
| Chell, Dustin                                                                                                    | (1)    | Ongoing Case       |             |                   | 2962397     |             | Applin, Jaleesa |        | a        | Private Provide |                      |            | r Worker                  |                             | <1         |                           |
| Freelove, Sha                                                                                                    | nna    | IO titems per page |             |                   |             |             |                 |        |          |                 | 1 - 1 of 1 items     |            |                           |                             |            |                           |

You have completed this storyboard.